# 带AireOS控制器的DNA空间强制网络门户配置示 例

# 目录

简介 <u>先决条件</u> 要求 使用的组件 配置 网络图 配置 将WLC连接到思科DNA空间 在DNA空间上创建SSID 控制器上的ACL配置 **DNA空间上没有RADIUS服务器的强制网络门户** 在DNA空间上具有RADIUS服务器的强制网络门户 在DNA空间上创建门户 在DNA空间上配置强制网络门户规则 验证 故障排除

# 简介

本文档介绍如何使用Cisco DNA Spaces和AireOS控制器配置强制网络门户。

作者: Andres Silva Cisco TAC工程师。

# 先决条件

## 要求

Cisco 建议您了解以下主题:

- 对无线控制器的命令行界面(CLI)或图形用户界面(GUI)访问
- 思科DNA空间

## 使用的组件

本文档中的信息基于以下软件和硬件版本:

•5520无线LAN控制器版本8.10.112.0

## 配置

### 网络图

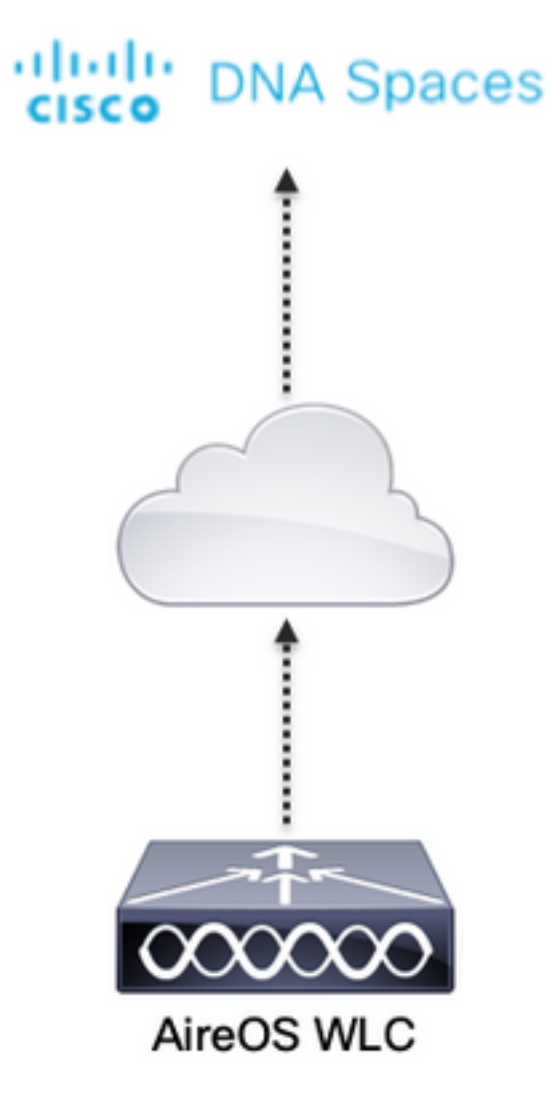

### 配置

#### 将WLC连接到思科DNA空间

控制器需要使用任何可用的设置(直接连接)、通过DNA空间连接器或使用CMX Tethering连接到 DNA空间。

在本例中,虽然强制网络门户的配置方式对所有设置都相同,但直接连接选项仍在使用。

要将控制器连接到思科DNA空间,它必须能够通过HTTPS访问思科DNA空间云。有关如何将控制器 连接到DNA空间的更多信息,请参阅以下链接:<u>DNA空间直接连接配置示例</u>

#### 在DNA空间上创建SSID

步骤1:点击DNA空间控制面板中的强制网络门户:

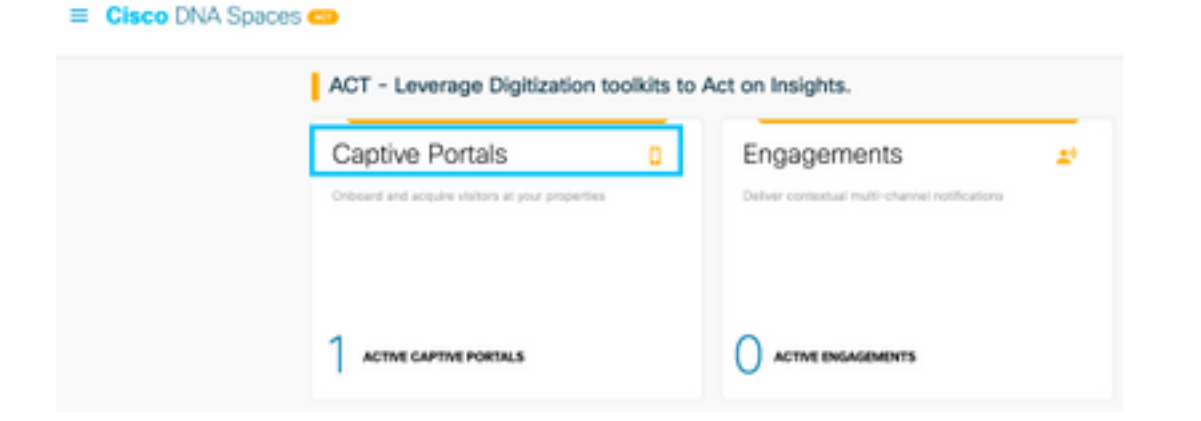

第二步:单击页面左上角的三行图标打开强制网络门户菜单,然后单击SSID:

| ⊕ - ⊂ e                | A Margan Marganese A Super-School Control of Control of Control | - 0 6 🕴              |
|------------------------|----------------------------------------------------------------------------------------------------|----------------------|
| Cisco DNA Spa          | sces                                                                                                    | C surse              |
| D Partal               |                                                                                                    |                      |
| IF Capital Participate |                                                                                                    | impat/Configure 1500 |
| ♥ \$50%                | 350v                                                                                                    |                      |
| A Reports              |                                                                                                    |                      |
| .A. User Management    |                                                                                                    |                      |

第三步:单击**Import/Configure SSID**,选择**CUWN(CMX/WLC)**作为"Wireless Network"类型,然后 输入SSID名称:

| = Cisco DNA Spaces |                                                                                                 | C Serte             |
|--------------------|-------------------------------------------------------------------------------------------------|---------------------|
| Ciaco Meneti (SICo |                                                                                                 | Ingun/Configure 380 |
|                    | SSID Configuration<br>Yoursent satisf any Case Model 2004 yet.<br>Select between a part standed |                     |

#### 控制器上的ACL配置

由于这是Web身份验证SSID,因此需要预身份验证ACL。当无线设备连接到SSID并收到IP地址时 ,设备的策略管理器状态将变为**Webauth\_Reqd**状态,并且ACL将应用于客户端会话,以限制设备 可以访问的资源。

步骤1:导航到**安全>访问控制列表>访问控制列表**,单击**新建**并配置规则以允许无线客户端之间到 DNA空间的通信,如下所示。使用所用帐户的DNA空间提供的IP地址替换:

| Gen   | eral        |                                   |                                   |          |             |           |      |           |                |   |
|-------|-------------|-----------------------------------|-----------------------------------|----------|-------------|-----------|------|-----------|----------------|---|
| Acces | a List Name | DNASpece                          | m-ACL                             |          |             |           |      |           |                |   |
| Deny  | Counters    | ٥                                 |                                   |          |             |           |      |           |                |   |
| Seq   | Action      | Source IP/Hask                    | Destination<br>IP/Mask            | Protocol | Source Port | Dext Port | OSCP | Direction | Number of Hits |   |
| 1     | Permit      | 0.0.0.0 /                         | 34.235.248.212 /                  | TCP      | Any         | HTTPS     | Any  | Any       | 0              | • |
| 2     | Permit      | 34.235.248.212 / 255.255.255.255  | 0.0.0.0 /                         | TCP      | HTTPS       | Any       | Any  | Any       | 0              | • |
| 1     | Permit      | 0.0.0.0 /                         | 52.55.235.39 /<br>255.255.255.255 | Any      | Any         | Any       | Any  | Any       | 0              | • |
| 4     | Permit      | 52.55.235.39 /<br>255.255.255.255 | 0.0.0.0 /                         | TCP      | HTTPS       | Any       | Any  | Any       | 0              | • |

#### **注**:要获取ACL中允许的DNA空间的IP地址,请在ACL配置部分下的**在DNA空间上创建** SSID部分的第3步中创建的SSID中单击Configure Manually选项。

可以将SSID配置为使用RADIUS服务器或不使用RADIUS服务器。如果会话持续时间、带宽限制或 无缝调配Internet在强制网络门户规则配置的**操作**部分配置,则需要使用RADIUS服务器配置 SSID,否则无需使用RADIUS服务器。两种配置都支持DNA空间上的各种门户。

DNA空间上没有RADIUS服务器的强制网络门户

#### 控制器上的SSID配置

步骤1:导航到WLAN > WLANs。创建新的WLAN。配置配置文件名称和SSID。确保SSID名称与在 DNA空间上创建SSID部分步骤3中配置的名称相同。

| cisco       | -               | - CONTROLLER                              | WORDLESS SEQURITY | NANAGEMENT COMPO | MOS HELP     | rtt5840K         |     |  |  |
|-------------|-----------------|-------------------------------------------|-------------------|------------------|--------------|------------------|-----|--|--|
| WLANs       | WLANs           |                                           |                   |                  |              |                  |     |  |  |
| WLANA WLANA | Correct Filters | ament Pitani None (Danja Film) (Dan Film) |                   |                  |              |                  |     |  |  |
| > Advanced  | WLAN DD TH      | e Profile Na                              | w w               | AN SEED          | Admin Status | Security Policie |     |  |  |
|             | 0 L W9          | UNL AND                                   | .44               | 0                | traded       | [8942][649-099   | ()) |  |  |
|             |                 |                                           |                   |                  |              |                  |     |  |  |

第二步:配置第2层安全性。导航到WLAN Configuration选项卡中的**Security > Layer 2**选项卡,然 后从Layer 2 Security的下拉菜单中选择**None。**确保MAC过滤已禁用。

| uluilu<br>cisco | MONITOR WEARS C                                                                                                    | ONTROLLER                   | WIRELESS                | SECURITY N | MANAGEMENT |
|-----------------|----------------------------------------------------------------------------------------------------|-----------------------------|-------------------------|------------|------------|
| WLANs           | WLANs > Edit 'Aire                                                                                                    | BOS-DNAS                    | paces'                  |            |            |
| VLANs<br>WLANS  | General Security                                                                                                    | y QoS                       | Policy-Mapp             | aing Advar | rced       |
| Advanced        | Layer 2 Layer                                                                                                    | 3 AAA Se                    | ervers                  |            |            |
|                 | Layer 2 Security #<br>MAC Filtering #<br>OWE Transition Mo<br>Fast Transition<br>Fast Transition<br>Over the DS<br>Reassociation Time | Non<br>de<br>Adap<br>sut 20 | e<br>ptive 😧<br>Seconds |            |            |

第三步:配置第3层安全性。导航到WLAN configuration选项卡中的Security > Layer 3选项卡,将 Web **Policy配置为第3层安全方法,Enable Passthrough,配置预身份验证ACL,启用Override Global Config**,将**Web Auth Type**设置为**External,**配置Redirect URL。

| altalta<br>cisco | MONITON MENSE CONTROLLER WORKLESS SECURITY MANAGEMENT COMMANDS HELP REEDENCK                                                                                                    |
|------------------|----------------------------------------------------------------------------------------------------|
| WLANs            | WLANs > Edit 'AireOS-DNASpaces'                                                                                                    |
| * WLANS<br>WLANS | General Security QeS Policy-Mapping Advanced                                                                                                    |
| > Advanced       | Labori 3 Security Broke Palay  Captive Rothersteader Captive Rothersteader Captive Rothe |
|                  | Presetherbication ACs. By d. Dryvipacee-ACs. B By d. None B WebAuth Res IPV4 Act. None B WebAuth Res IPV6 Act. None B WebAuth Res IPV6 Act. B WebAuth Res IPV6 Act. None B WebAuth Res IPV6 Act. None B WebAuth Res IPV6 Act. B WebAuth Res IPV6 Act. B Web |

**注**:要获取重定向URL,请点击Configure Manually选项,该选项位于SSID配置部分下Create the SSID on DNA Spaces第3步中创建的SSID中。

#### 在DNA空间上具有RADIUS服务器的强制网络门户

注意:DNA空间RADIUS服务器仅支持来自控制器的PAP身份验证。

#### 控制器上的RADIUS服务器配置

步骤1:导航到**安全> AAA > RADIUS >身份验证**,单击**新建**并输入RADIUS服务器信息。Cisco DNA Spaces充当RADIUS服务器进行用户身份验证,它可以对两个IP地址做出响应。配置两台 RADIUS服务器:

| alialia<br>cisco                                                                                      | HONITOR                                | 25.4%                                       | CONTROLL                                                                     | IR WORKLES                                       | S SECURITY                  | HANAGEMENT          | COMMUNICS        | нυ           | ELEDBACK             |                    |   |
|----------------------------------------------------------------------------------------------------|----------------------------------------|---------------------------------------------|------------------------------------------------------------------------------|--------------------------------------------------|-----------------------------|---------------------|------------------|--------------|----------------------|--------------------|---|
| Security                                                                                              | RADIUS                                 | Authentic                                   | ation Ser                                                                    | vers                                             |                             |                     |                  |              |                      |                    |   |
| • AAA<br>Conerol<br>• RADIOS<br>Authentication<br>Accounting<br>Auth-Centred Users<br>Fallbock<br>DAS | Auth Ca<br>Una ABS<br>MAC De<br>Pramed | Had Station II<br>Kay Wrap<br>Imitar<br>MTU | - 1997<br>- 1<br>- 1<br>- 1<br>- 1<br>- 1<br>- 1<br>- 1<br>- 1<br>- 1<br>- 1 | NAC Address<br>Designed for FDP<br>typhen<br>300 | SSID B<br>S customers and r | tquints a key arlıq | i compliant Audi | US seve      | n                    |                    |   |
| Downloaded AVP<br>+ TAGACE+                                                                           | Nativork<br>User                       | Manageme                                    | Tunnel<br>nt Presy                                                           | Server<br>Index 8                                | erver Address(3             | pr4/1pr4)           |                  | Port         | (Pfec                | Admin Status       | 1 |
| LOAP<br>Local Net Users<br>HAC Piltering                                                              | 0                                      | 0                                           |                                                                              | 1 1<br>2 1                                       | 4.197.346.505               |                     |                  | 1812<br>1812 | Disabled<br>Disabled | Enabled<br>Enabled | 0 |

注:要获取主服务器和辅助服务器的RADIUS IP地址和密钥,请点击在DNA空间上创建 SSID部分**第3步中创建的SSID中的Configure Manually**选项,然后导航至RADIUS Server Configuration部分。

第二步:配置记帐RADIUS服务器。导航到**Security>AAA>RADIUS>Accounting**,然后单击 New。配置相同的两台RADIUS服务器:

| cisco                                                        | BOALLON                         | WLANS O                                     | owniouze            | wpeness                            | SECURITY MAN       | иденент | сонников | нци  | TEDBACK |                 |  |
|--------------------------------------------------------------|---------------------------------|---------------------------------------------|---------------------|------------------------------------|--------------------|---------|----------|------|---------|-----------------|--|
| Security                                                     | RADIUS                          | Accountin                                   | g Servers           |                                    |                    |         |          |      |         |                 |  |
| • AAA<br>General<br>• RADRUS<br>Authentication<br>Accounting | Aut Call<br>MAC Del<br>AP Event | ed Station 10 1<br>initiar<br>In Accounting | han Se<br>Ma        | nam MAC Addres<br>phan 📑<br>Inable |                    |         |          |      |         |                 |  |
| Pailback<br>Davis                                            | Network<br>User                 | Managaman                                   | Tunnel S<br>Prany 3 | ndex .                             | Server Address(Ipv | 4/3pv6) | r        | Port | 1Pliec  | Admin<br>Statue |  |
| Downloaded #xP                                               |                                 |                                             | 0 1                 |                                    | 34.197.146.105     |         |          | 1813 | Orabled | Enabled         |  |
| TRCACS+<br>LOAP                                              | 0                               |                                             | 0                   |                                    | 34.228.1.05        |         |          | 1813 | Cashled | Enabled         |  |

#### 控制器上的SSID配置

**重要**信息:在开始配置SSID之前,请确保在Controller > General下将**Web Radius** Authentication设置为"PAP"。

步骤1:导航到WLAN > WLANs。创建新的WLAN。配置配置文件名称和SSID。确保SSID名称与在 DNA空间上创建SSID部分步骤3中配置的名称相同。

| cisco       | MONETOR MEANS C      | ONTROLLER WIRELESS | SECURITY PRAVAGEMENT | COMMANDS HELP | (TEDBACK         |            |   |    |
|-------------|----------------------|--------------------|----------------------|---------------|------------------|------------|---|----|
| WLANs       | WLANs                |                    |                      |               |                  |            |   |    |
| WLANS WLANS | Correct Filters None | (Change Filter)    | (Dear Filter)        |               |                  | Craste Non | 8 | 64 |
| > Advanced  | WLAN ID Type         | Profile Name       | WLAN SED             | Admin Status  | Security Policie |            |   |    |
|             | U WAN                | .AND               | .AND                 | Brabled       | [8992][649(99    | 91         |   |    |
|             |                      |                    |                      |               |                  |            |   |    |

第二步:配置第2层安全性。导航到WLAN Configuration选项卡中的**Security > Layer 2**选项卡。将 第2层安全配置为**None**。启用Mac过滤。

| սիսիս<br>cisco | MONITOR WLANS CONTROLLER WIRELESS SECURITY MANAGEMENT |
|----------------|-------------------------------------------------------|
| WLANs          | WLANs > Edit 'AireOS-DNASpaces'                       |
| VLANs WLANs    | General Security QoS Policy-Mapping Advanced          |
| Advanced       | Layer 2 Layer 3 AAA Servers                           |
|                | Layer 2 Security 1 None                               |
|                | OWE Transition Mode                                   |
|                | Fast Transition Adaptive C<br>Over the DS             |
|                | Reassociation Timeout 20 Seconds                      |

第三步:配置第3层安全性。导航到WLAN configuration选项卡中的Security > Layer 3选项卡,将 Web Policy配置为第3层安全方法,Enable On Mac Filter failure,配置预身份验证ACL,启用 Override Global Config,将Web Auth Type设置为External,配置Redirect URL。

| cisco            | MONILLON RETWON CONTROLTER MÜRTTERE BEOTRILLA HÄVVERHENL OÖMHVINDE HETA LEEDEVOK                                    |
|------------------|----------------------------------------------------------------------------------------------------|
| WLANs            | WLANs > Edit 'AireOS-DNASpaces'                                                                                     |
| * WLANs<br>MLANs | General Security QoS Policy-Happing Advanced                                                                        |
| > Advanced       | Layer 2 Layer 3 AAA Servers                                                                                         |
|                  | Layer 3 Security web Palicy                                                                                         |
|                  | Capitive Nationark Assistant Bygans None                                                                            |
|                  | Authentication     Pearthrough                                                                                      |
|                  | Conditional Web Redirect                                                                                            |
|                  | Splash Page Web Redmot                                                                                              |
|                  | O On MAC Filter Takunati                                                                                            |
|                  | Presultentization AC. IPv4 DAASpecies AC. 📑 IPv5 Nore 🔂 Webhath Files IPv4 Ad. Nore 📑 Webhath Files IPv5 Ad. Nore 📑 |
|                  | Redivert URL Miger/Append.despects.kr/p2/movem/1                                                                    |
|                  | Sleoping Cliont Auto Authenticate 🚺 Enable                                                                          |
|                  | Override Global Config <sup>20</sup> 2 Ender<br>Web Auth type External (Se direct to external server)               |

第四步:配置AAA服务器。导航到WLAN configuration选项卡中的**Security > AAA Servers**选项卡 ,启用**Authentication Servers**和**Accounting Servers**,然后从下拉菜单中选择两个RADIUS服务器:

| alialia<br>cisco | HONITOR WU   | ANS CONTROL                             | LER WIRELESS    | SECURITY      | MANAGEMENT       | COMMANDS | ния | EEEDBACK |
|------------------|--------------|-----------------------------------------|-----------------|---------------|------------------|----------|-----|----------|
| WLANs            | WLANs > Edit | t 'AireOS-DI                            | (ASpaces'       |               |                  |          |     |          |
| * WLANs<br>WLANS | General      | Security Q                              | S Policy-Ha     | pping Ad      | vanced           |          |     |          |
| Advanced         | Layer 2      | Layer 3 A                               | A Servers       |               |                  |          |     |          |
|                  | Apply Coo    | aver Overwrite in<br>a 15E Default Sett | terface Enabled | Accounting Se | truers           | 4        |     |          |
|                  |              | Enabled                                 |                 | C Enabled     |                  |          |     |          |
|                  | Server 1     | IP:34.397.146                           | 105, Port: 1812 | IP:34.197.14  | 6.105, Port:1813 | 8        |     |          |
|                  | Server 2     | IP:34.228.1.95                          | , Port: 1812    | IP:34.228.1.5 | 95, Part:1813    | 8        |     |          |
|                  | Server 3     | None                                    | 6               | None          |                  | 3        |     |          |
|                  | Server 4     | Nene                                    |                 | None          |                  | 0        |     |          |
|                  | Server 5     | None                                    |                 | None          |                  | 0        |     |          |
|                  | Server 6     | None                                    |                 | None          |                  | •        |     |          |

第六步:配置Web**-auth用户的身份验证优先级顺序**。导航到WLAN configuration选项卡中的 Security > AAA Servers选项卡,并将RADIUS设置为顺序中的第一个。

| alialia<br>cisco                                      | MONITOR WLANS CONTROLLER WIRELESS SECURITY MANAGEMENT COMMANDS HELP FEEDBACK                           |
|-------------------------------------------------------|----------------------------------------------------------------------------------------------------|
| WLANs                                                 | WLANs > Edit 'AireOS-DNASpaces'                                                                        |
| <ul> <li>WLANs<br/>WLANs</li> <li>Advanced</li> </ul> | General     Security     QoS     Policy-Mapping     Advanced       PADDUS Authentication Survivability |

步骤 7.导航到WLAN配置选项卡中的Advanced选项卡,并启用Allow AAA Override。

| cisco    | MONITOR MLANI CONTR                                                                           | OLLER WIRELESS SECURITY MEANGEMENT   | COMMANDS HELP (TEDBACK                                  |  |  |
|----------|-----------------------------------------------------------------------------------------------|--------------------------------------|---------------------------------------------------------|--|--|
| VLANs    | WLANs > Edit 'AireOS-I                                                                        | DNASpaces"                           |                                                         |  |  |
| WLANs    | General Security (                                                                            | QoS Policy-Mapping Advanced          |                                                         |  |  |
| Advanced | Allow AAA Override                                                                            | C Enabled                            | DHICP                                                   |  |  |
|          | Coverage Hole Detection                                                                       | C Enabled                            | DRCP Server Overlide                                    |  |  |
|          | Enable Session Timeaut                                                                        | 28800<br>Session Timeout (seco)      | DRCP Adds. Assignment C Required                        |  |  |
|          | Aironet 30                                                                                    | Enabled                              | Management Frame Protection (MPP)                       |  |  |
|          | Diagneetite Dhannel 48<br>Override Interface ACL<br>Layer2 Act                                | Enabled<br>Det None D Det None D     | MIP Clent Protection f Optional                         |  |  |
|          | URL AD,<br>F2F Blocking Adlan<br>Clarit Exclusion 7                                           | None D<br>Dealted D<br>Stratical 180 | 803.113a/m (1 - 255) 1<br>803.113a/m (1 - 255) 1<br>804 |  |  |
|          | Havinum Allowed Clients                                                                       | d                                    | NAC State None                                          |  |  |
|          | Static 3 <sup>a</sup> Tunneling 44<br>Wi-Pi Direct Clerite Policy<br>Macimum Alternal Clerite | Evalued Disabled                     | Olient Load Balancing Olient Balancing                  |  |  |

#### 在DNA空间上创建门户

步骤1:点击DNA空间控制面板中的强制网络门户:

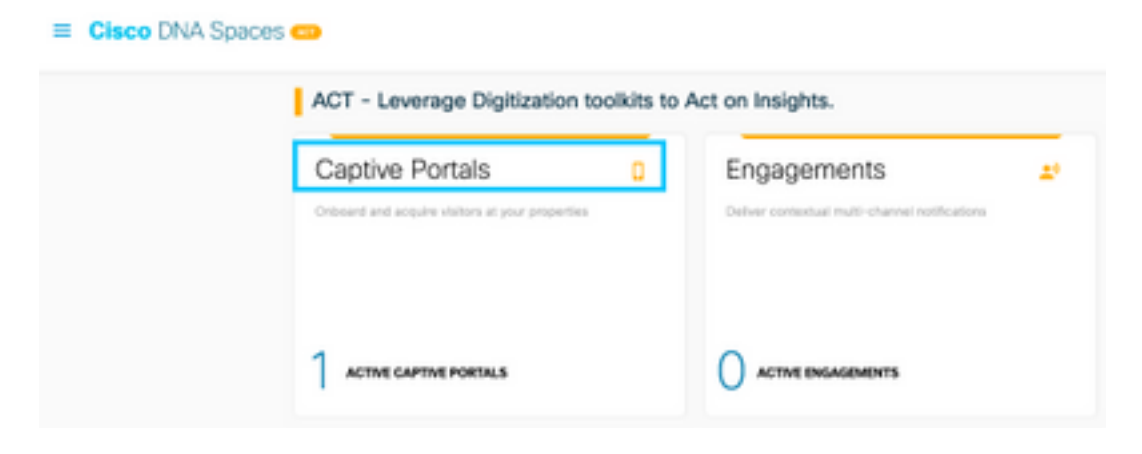

第二步:点击Create New,输入门户名称,并选择可使用门户的位置:

|                    | 0                                             |                   |              |                |
|--------------------|-----------------------------------------------|-------------------|--------------|----------------|
|                    | Partial Inform                                | nten Automication | Data Copture | User Agreement |
| PORTAL NAME        |                                               |                   |              |                |
| AirwOS-DNASpaces   |                                               |                   |              |                |
| Cathle this portal | ty all incations                              |                   |              |                |
|                    |                                               |                   |              |                |
| Location Hierard   | 714                                           |                   | Selecto      | d Locations    |
|                    |                                               |                   | C            | Designment K   |
| MEX-EAST           | -1                                            |                   | L1 1000-11   |                |
| MEX-EAST           | -1                                            |                   |              |                |
| MEX-EAST           | -1<br>I-CMEK<br>I-Connector                   |                   |              |                |
| MEX-EAST           | -1<br>I-CMK<br>I-Connector<br>I-DirectConnect |                   |              |                |

第三步:选择身份验证类型,选择是否要在门户主页上显示数据捕获和用户协议,以及是否允许用 户选择接收消息。单击"下一步":

|                                                    | Paraji i Normation  |   | a<br>Decision | the Appendix | × |
|----------------------------------------------------|---------------------|---|---------------|--------------|---|
| Intel Televisional Pre                             |                     | Ų | 1             |              |   |
| Vature readile salent free and to access the mome. | e partaliharne pege |   | -             |              |   |
| Allow users to Opt in to receive message           |                     |   |               |              |   |
|                                                    |                     |   |               |              |   |
|                                                    |                     |   |               |              |   |

第四步:配置数据捕获元素。如果要捕获来自用户的数据,请选中Enable Data Capture框,然后单击+Add Field Element以添加所需的字段。单击"下一步":

|                        | 0                  | -0             | -0           |                     | × |
|------------------------|--------------------|----------------|--------------|---------------------|---|
|                        | Partal Information | Administration | Date Captore | tion Agreeteens     |   |
|                        |                    |                |              |                     |   |
| E Bruther Data Capture |                    |                |              |                     | - |
| Forn Falsh             |                    |                |              | + Add Field Denerit |   |
| A   Finit Name         |                    |                |              |                     |   |
| A Latiture             |                    |                |              |                     |   |
|                        |                    |                |              |                     |   |
|                        |                    |                |              |                     |   |
|                        |                    |                |              |                     |   |
|                        |                    |                |              |                     |   |
|                        |                    |                |              |                     |   |
|                        |                    |                |              |                     |   |
|                        |                    | See .          | Pres Nave 1  |                     |   |

第五步:选中Enable Terms & Conditions,然后单击Save & Configure Portal:

|                                                                                                 | Parial Information                                                                      | Automicators                                                                       | Date Capture                                   | the Agreements                                    |                                            |
|-------------------------------------------------------------------------------------------------|-----------------------------------------------------------------------------------------|------------------------------------------------------------------------------------|------------------------------------------------|---------------------------------------------------|--------------------------------------------|
|                                                                                                 |                                                                                         |                                                                                    |                                                |                                                   |                                            |
| a another allows you to enable and combya-                                                      | a fama & Conditions and Preacy pd                                                       | kry Subervice.                                                                     |                                                |                                                   |                                            |
| Fagler Write & Canditions                                                                       |                                                                                         |                                                                                    |                                                |                                                   |                                            |
| ING & CENDYRON MESSAGE                                                                          |                                                                                         |                                                                                    |                                                |                                                   | Or 1 from                                  |
|                                                                                                 |                                                                                         |                                                                                    |                                                |                                                   | Q                                          |
|                                                                                                 |                                                                                         |                                                                                    | 0.0.0                                          |                                                   |                                            |
| him                                                                                             | An I A B M D                                                                            |                                                                                    |                                                |                                                   |                                            |
| the close close                                                                                 |                                                                                         |                                                                                    |                                                |                                                   |                                            |
| M.P. Serve of Unit Lost-product Department                                                      | 27.898                                                                                  |                                                                                    |                                                |                                                   |                                            |
| These Wild Terms & Canadiana Of Sea (the N                                                      | 6/ Terra; spather with the 10 Relia (of                                                 | 126E geven your use at the MAT is                                                  | ankica.                                        |                                                   |                                            |
| Description of the Derivice                                                                     |                                                                                         |                                                                                    |                                                |                                                   |                                            |
| The Samite provides you with nimitees access<br>or product using the Denniar is annum Plat user | to the Internet within the premises. We di<br>to comply with these 10-15 There analysis | to tot, as an ordinary practice, proved<br>for law, although I constrain the right | inds menter the activities of Now<br>In do no. | etto ase the Senice or exercise any adicital sort | trol over any makenal terramitiest, heated |
| e possi conj te te ca i ecce te an                                                              | e codd ac can pro pea site (                                                            |                                                                                    |                                                |                                                   |                                            |

第六步:根据需要编辑门户,点击**保存:** 

| Partal - Aired COMAgazon /   | Martines (at turns /             | Ø   Ø   Bantantatar   № <sup>0</sup>   (Bell                                                                                                    |
|------------------------------|----------------------------------|----------------------------------------------------------------------------------------------------|
| Toucher: Bad / Badd / Badd / | The form (very conjuster module) | NOTEL PROTECT<br>Cased Scenar (*)<br>Cased Systems<br>Vencome to Sponstand<br>SeGe UP FOR VERF<br>Complete the form before its opmast to internet<br>(************************************ |
|                              |                                  |                                                                                                    |

### 在DNA空间上配置强制网络门户规则

步骤1:打开强制网络门户菜单,然后点击**强制网络门户规则:** 

| ⊖ ở ô                  | A https://dnaspaces.io/captiveportal/hules/captive-portal/hules/captive-portal/hules/cap | rtal         |
|------------------------|----------------------------------------------------------------------------------------------------|--------------|
| Cisco DNA Spac         | es                                                                                                    |              |
| Portal                 |                                                                                                    |              |
| E Captive Portal Rules |                                                                                                    | Created      |
| ଙ୍କ \$\$10s            |                                                                                                    | Feb 24, 2020 |
| al Reports             | > ~~~~~~~~~~~~~~~~~~~~~~~~~~~~~~~~~~~~                                                                                                    | ○ 8:02 PM    |

第二步:单击**+ Create New Rule**。输入规则名称,选择先前配置的SSID,并选择此门户规则可用 于的位置:

|                                                             | TUDENARY                                               |
|-------------------------------------------------------------|--------------------------------------------------------|
| When a user is on WHI - and connected to Avecto-Wildpaces - | NUL MAI<br>smith Onlinera                              |
| ETCHS - When do you want the rule to fina?                  | 10.400                                                 |
|                                                             | When your is an NPI and yourseled to dowD<br>IDANgeose |
| At any of the tolswing locations                            | LODATIONE .                                            |
| + Appliancelore )                                           | For all locations under                                |
|                                                             | 1010-1 (Descharment                                    |
| Rith + Granifacture X                                       | and the d                                              |
|                                                             | 1040.41                                                |

第三步:选择强制网络门户的操作。在这种情况下,当规则被命中时,将显示门户。单击**保存并发** 

| AC7046                                                                                          | 1000.0                                                     |
|-------------------------------------------------------------------------------------------------|------------------------------------------------------------|
| Show Caption Partial     Chases a Partial to be depayed to Davis when they connectify the will. | 504D4.5                                                    |
| Ave05-DMAgeras -                                                                                | ACTON<br>Blue Capitor Parket<br>Parket: AcroCh. Of Mission |
| Section Duration                                                                                |                                                            |
| Bandweidt-Lines                                                                                 |                                                            |
| Searchardy Physiolocileteeteel     Orenity presses interest without accounts and wretication    |                                                            |
| O Deny Internet<br>Bog some frem somsning the Internet                                          |                                                            |
| Tage them easts as<br>Decase - have a function from to charactery.                              |                                                            |
| * Altit Tage                                                                                    |                                                            |
|                                                                                                 |                                                            |
| C Trigger ARI                                                                                   |                                                            |
|                                                                                                 |                                                            |
|                                                                                                 |                                                            |
|                                                                                                 |                                                            |

## 验证

布。

要确认连接到SSID的客户端的状态,请导航到**Monitor > Clients**,点击MAC地址并查找Policy Manager State:

| MONITOR             | MIAN         | CONTROLLER    | WPIELESS      | SECORITY | HANAGEHENT | COMMANDS     | HELP        | EEDBACK          |        |
|---------------------|--------------|---------------|---------------|----------|------------|--------------|-------------|------------------|--------|
| Clients >           | Detail       |               |               |          |            |              |             |                  | < Back |
| Max Numb            | er of Recor  | ds 10 * Ck    | ter AVC Stats | 1        |            |              |             |                  |        |
| General             | AVC 5        | tatistics     |               |          |            |              |             |                  |        |
|                     |              |               |               |          |            | AP radio alo | 4.34        | 1                |        |
| Cient 1             | lype         | Regular       |               |          |            | WLAN Profil  |             | AireOS-ONASpaces |        |
| Client 1            | Unnel Type   | Simple IP     |               |          |            | WLAN SSID    |             | AireOS-ONASpaces |        |
| User Na             | ine          |               |               |          |            | Status       |             | Associated       |        |
| Webeut              | th User Nam  | None          |               |          |            | Association  | 10          | 1                |        |
| Port Nu             | mber         | 1             |               |          |            | 802.11 Aut   | hentication | Open System      |        |
| proerfer            | 0e           | management    |               |          |            | Reason Cod   | e           | 1                |        |
| VLAN II             | D            | 20            |               |          |            | Status Code  |             | 0                |        |
| Quaran              | tine VLAN II | 0             |               |          |            | CF Pollable  |             | Not Implemented  |        |
| CCX Ve              | raion        | Not Supported |               |          |            | CF Pull Reg. | HR.         | Not Implemented  |        |
| E2E Ver             | neian        | Not Supported |               |          |            | Short Pream  | sble        | Not Implemented  |        |
| Mobility            | Role         | Local         |               |          |            | PBCC         |             | Not Implemented  |        |
| Mobility<br>Address | Peer IP      | N/A           |               |          |            | Channel Age  | iky         | Not Implemented  |        |
| Hobility            | Move Court   |               |               |          |            | Timeput      |             | 0                |        |
| Pency P<br>State    | lereger      | RUN           |               |          |            | WEP State    |             | WEP Disable      |        |

# 故障排除

在测试确认客户端的关联和身份验证过程之前,可以在控制器中启用以下命令。

(5520-Andressi) >debug client

以下是在连接到没有RADIUS服务器的SSID时,在关联/身份验证过程中成功尝试识别每个阶段的输 出:

#### 802.11关联/身份验证:

\*apfOpenDtlSocket: Apr 09 21:49:06.227: 34:e1:2d:23:a6:68 Received management frame ASSOCIATION REQUEST on BSSID 70:d3:79:dd:d2:0f destination addr 70:d3:79:dd:d2:0f slotid 1 \*apfMsConnTask\_5: Apr 09 21:49:06.227: 34:e1:2d:23:a6:68 Updating the client capabiility as 4 \*apfMsConnTask\_5: Apr 09 21:49:06.227: 34:e1:2d:23:a6:68 Processing assoc-req station:34:e1:2d:23:a6:68 AP:70:d3:79:dd:d2:00-01 ssid : AireOS-DNASpaces thread:bd271d6280 \*apfMsConnTask\_5: Apr 09 21:49:06.227: 34:e1:2d:23:a6:68 CL\_EVENT\_ASSOC\_START (1), reasonCode (1), Result (0), Ssid (AireOS-DNASpaces), ApMac (70:d3:79:dd:d2:00), RSSI (-72), SNR (22) \*apfMsConnTask\_5: Apr 09 21:49:06.228: 34:e1:2d:23:a6:68 Sending assoc-resp with status 0 station:34:e1:2d:23:a6:68 AP:70:d3:79:dd:d2:00-01 on apVapId 1

#### DHCP和第3层身份验证:

\*apfMsConnTask\_5: Apr 09 21:49:06.228: 34:e1:2d:23:a6:68 Mobility query, PEM State: DHCP\_REQD \*webauthRedirect: Apr 09 21:49:51.949: captive-bypass detection enabled, checking for wispr in HTTP GET, client mac=34:e1:2d:23:a6:68 \*webauthRedirect: Apr 09 21:49:51.949: captiveNetworkMode enabled, mac=34:e1:2d:23:a6:68 user\_agent = AnyConnect Agent 4.7.04056 \*webauthRedirect: Apr 09 21:49:51.949: 34:e1:2d:23:a6:68- Preparing redirect URL according to configured Web-Auth type \*webauthRedirect: Apr 09 21:49:51.949: 34:e1:2d:23:a6:68- unable to get the hostName for virtual IP, using virtual IP =192.0.2.1 \*webauthRedirect: Apr 09 21:49:51.949: 34:e1:2d:23:a6:68- Checking custom-web config for WLAN ID:1 \*webauthRedirect: Apr 09 21:49:51.949: 34:e1:2d:23:a6:68- Global status is 0 on WLAN \*webauthRedirect: Apr 09 21:49:51.949: 34:e1:2d:23:a6:68- checking on WLAN web-auth type \*webauthRedirect: Apr 09 21:49:51.949: 34:e1:2d:23:a6:68- Web-auth type External, using URL:https://splash.dnaspaces.io/p2/mexeast1 \*webauthRedirect: Apr 09 21:49:51.949: 34:e1:2d:23:a6:68- Added switch\_url, redirect URL is now https://splash.dnaspaces.io/p2/mexeast1?switch\_url=https://192.0.2.1/login.html \*webauthRedirect: Apr 09 21:49:51.949: 34:e1:2d:23:a6:68- Added ap\_mac (Radio ), redirect URL is now https://splash.dnaspaces.io/p2/mexeast1?switch\_url=https://192.0.2.1/login.html&ap\_mac=70:d3:79: dd:d2:00 \*webauthRedirect: Apr 09 21:49:51.949: 34:e1:2d:23:a6:68- Added client\_mac , redirect URL is now https://splash.dnaspaces.io/p2/mexeast1?switch\_url=https://192.0.2.1/login.html&ap\_mac=70:d3:79: dd:d2:00&client\_mac=34:e1:2d:23:a6 \*webauthRedirect: Apr 09 21:49:51.950: 34:e1:2d:23:a6:68- Added wlan, redirect URL is now https://splash.dnaspaces.io/p2/mexeast1?switch\_url=https://192.0.2.1/login.html&ap\_mac=70:d3:79: dd:d2:00&client\_mac=34:e1:2d:23:a6:68&wla \*webauthRedirect: Apr 09 21:49:51.950: 34:e1:2d:23:a6:68- http\_response\_msg\_body1 is <HTML><HEAD><TITLE> Web Authentication Redirect</TITLE><META http-equiv="Cache-control"</pre> content="no-cache"><META http-equiv="Pragma" content="</pre> \*webauthRedirect: Apr 09 21:49:51.950: 34:e1:2d:23:a6:68- added redirect=, URL is now https://splash.dnaspaces.io/p2/mexeast1?switch\_url=https://192.0.2.1/login.html&ap\_mac=70:d3:79: dd:d2:00&client\_mac=34:e1:2d:23:a6:68&wlan=Ai \*webauthRedirect: Apr 09 21:49:51.950: 34:e1:2d:23:a6:68- str1 is now https://splash.dnaspaces.io/p2/mexeast1?switch\_url=https://192.0.2.1/login.html&ap\_mac=70:d3:79: dd:d2:00&client\_mac=34:e1:2d:23:a6:68&wlan=AireOS-DNASpaces&r

\*webauthRedirect: Apr 09 21:49:51.950: 34:e1:2d:23:a6:68- Message to be sent is HTTP/1.1 200 OK

Location: https://splash.dnaspaces.io/p2/mexeast1?switch\_url=https://192.0.2.1/login.html&ap\_mac=70:d3:79: dd:d2:00&client\_mac=34: \*webauthRedirect: Apr 09 21:49:51.950: 34:e1:2d:23:a6:68- 200 send\_data =HTTP/1.1 200 OK Location: https://splash.dnaspaces.io/p2/mexeast1?switch\_url=https://192.0.2.1/login.html&ap\_mac=70:d3:79: dd:d2:00&client\_mac=34:e1:2d:23 \*webauthRedirect: Apr 09 21:49:51.950: 34:e1:2d:23:a6:68- send data length=688 \*webauthRedirect: Apr 09 21:49:51.950: 34:e1:2d:23:a6:68-Url:https://splash.dnaspaces.io/p2/mexeast1 \*webauthRedirect: Apr 09 21:49:51.950: 34:e1:2d:23:a6:68-Url:https://splash.dnaspaces.io/p2/mexeast1 \*webauthRedirect: Apr 09 21:49:51.950: 34:e1:2d:23:a6:68- cleaning up after send **勾口目的** 

#### 第3层身份验证成功,将客户端移至RUN状态:

\*emWeb: Apr 09 21:49:57.633: Connection created for MAC:34:e1:2d:23:a6:68
\*emWeb: Apr 09 21:49:57.634:
ewaURLHook: Entering:url=/login.html, virtIp = 192.0.2.1, ssl\_connection=0, secureweb=1
\*ewmwebWebauth1: Apr 09 21:49:57.634: 34:e1:2d:23:a6:68 10.10.30.42 WEBAUTH\_NOL3SEC (14) Change
state to RUN (20) last state WEBAUTH\_NOL3SEC (14)
\*ewmwebWebauth1: Apr 09 21:49:57.634: 34:e1:2d:23:a6:68 CL\_EVENT\_WEB\_AUTH\_DONE (8), reasonCode
(0), Result (0), ServerIp (), UserName ()
\*ewmwebWebauth1: Apr 09 21:49:57.634: 34:e1:2d:23:a6:68 CL\_EVENT\_RUN (9), reasonCode (0), Result
(0), Role (1), VLAN/VNID (20), Ipv4Addr (10.10.30.42), Ipv6Present (No)
\*ewmwebWebauth1: Apr 09 21:49:57.634: 34:e1:2d:23:a6:68 10.10.30.42 RUN (20) Successfully
plumbed mobile rule (IPv4 ACL ID 255, IPv6 ACL ID 255, L2 ACL ID 255, URL ACL ID 255, URL ACL
Action 0)

\*emWeb: Apr 09 21:49:57.634: User login successful, presenting login success page to user

#### 关于此翻译

思科采用人工翻译与机器翻译相结合的方式将此文档翻译成不同语言,希望全球的用户都能通过各 自的语言得到支持性的内容。

请注意:即使是最好的机器翻译,其准确度也不及专业翻译人员的水平。

Cisco Systems, Inc. 对于翻译的准确性不承担任何责任,并建议您总是参考英文原始文档(已提供 链接)。